# **Special Education - Rejected Events Overview**

Carl Garber Phone: (404)463-2326 cgarber@doe.k12.ga.us

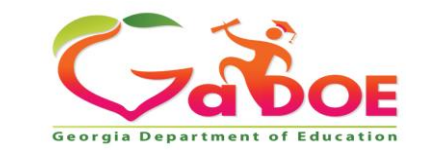

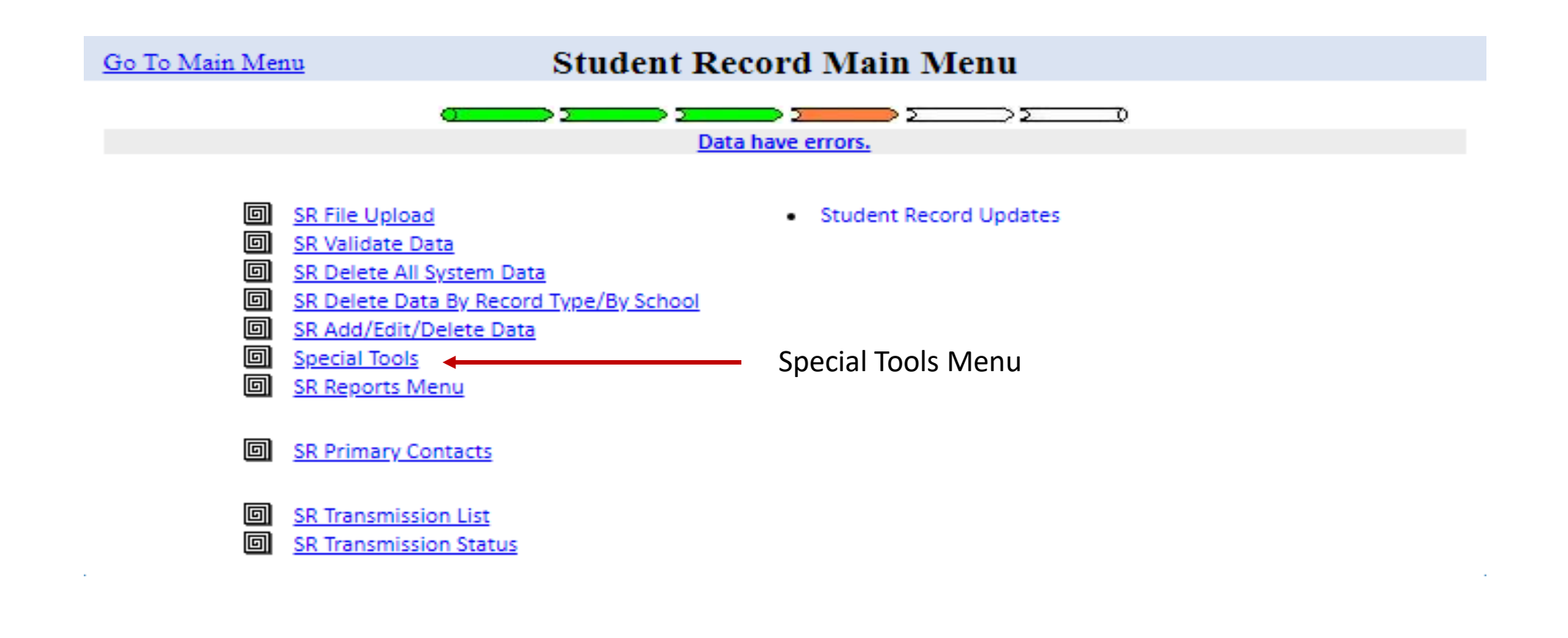

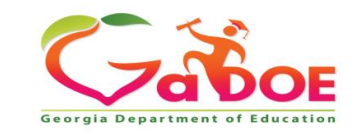

### Go To the Main Menu

### Special Tools Menu

 Individual Student Record

 Image: ADHOC Query

 Image: SPEDHIST-GTID Claimed Student Sp. Ed. History Report

 Image: Special Ed Event Rejection Recovery

 Image: SE076 - Rejection Report

 Image: Second Eligibility Report

 Image: Special Ed Event Rejection Recovery

 Image: Second Eligibility Report

Select 'SE076 - Rejection Report' to see all the events that have been rejected for the district.

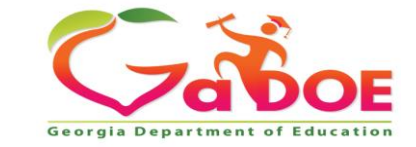

## **SE076a Rejection Report**

### SYSTEM Level

| SE076a Transmission on 04/30/2018 02:00:43 am With Errors | Back to Special Tool Menu                          | <u>click here to print</u> |
|-----------------------------------------------------------|----------------------------------------------------|----------------------------|
| Georgia Department of Education                           | Special Ed Records Rejected At Upload - System Lev | <i>v</i> el                |
| Student Record Data Collection System (FY2018)            | 601-Appling County                                 |                            |

|           | Specia                            | I Ed Records F | Rejected At Up | oload      |            |            |            |            |            |            |              |
|-----------|-----------------------------------|----------------|----------------|------------|------------|------------|------------|------------|------------|------------|--------------|
| School ID | School Name                       | <u>R01</u>     | <u>R02</u>     | <u>R03</u> | <u>R04</u> | <u>R05</u> | <u>R06</u> | <u>R07</u> | <u>R08</u> | <u>R09</u> | School Total |
| 1050      | Altamaha Elementary School        | 4              | 0              | 6          | 0          | 2          | 0          | 0          | 1          | 0          | 13           |
| 0177      | Appling County Elementary School  | 1              | 0              | 1          | 0          | 0          | 0          | 0          | 0          | 0          | 2            |
| 0103      | Appling County High School        | 11             | 0              | 0          | 0          | 1          | 0          | 0          | 1          | 0          | 13           |
| 0195      | Appling County Middle School      | 6              | 0              | 0          | 0          | 1          | 0          | 0          | 0          | 0          | 7            |
| 0277      | Appling County Primary School     | 13             | 0              | 1          | 0          | 0          | 0          | 0          | 0          | 0          | 14           |
| 5050      | Fourth District Elementary School | 2              | 0              | 0          | 0          | 0          | 0          | 0          | 0          | 0          | 2            |
|           | System Total                      | 37             | 0              | 8          | 0          | 4          | 0          | 0          | 2          | 0          | 51           |

### **SCHOOL Level**

|           |                            | Special Ed Re    | cords Rejected At Upload - Scho | ol Level   |            |            |            |            |            |            |            |            |              |
|-----------|----------------------------|------------------|---------------------------------|------------|------------|------------|------------|------------|------------|------------|------------|------------|--------------|
| School ID | School Name                | Student Name     | GTID                            | <u>R01</u> | <u>R02</u> | <u>R03</u> | <u>R04</u> | <u>R05</u> | <u>R06</u> | <u>R07</u> | <u>R08</u> | <u>R09</u> | School Total |
| 1050      | Altamaha Elementary School | 4                | 126685                          | 0          | 0          | 0          | 0          | 0          | 0          | 0          | 1          | 0          | 1            |
| 1050      | Altamaha Elementary School | C                | <u>943399</u>                   | 2          | 0          | 0          | 0          | 0          | 0          | 0          | 0          | 0          | 2            |
| 1050      | Altamaha Elementary School | C                | 365732                          | 0          | 0          | 5          | 0          | 0          | 0          | 0          | 0          | 0          | 5            |
| 1050      | Altamaha Elementary School | c                | 199588                          | 0          | 0          | 1          | . 0        | 0          | 0          | 0          | 0          | 0          | 1            |
| 1050      | Altamaha Elementary School | l.               | 206462                          | 1          | 0          | 0          | 0          | 0          | 0          | 0          | 0          | 0          | 1            |
| 1050      | Altamaha Elementary School | 1                | 784334                          | 1          | 0          | 0          | 0          | 0          | 0          | 0          | 0          | 0          | 1            |
| 1050      | Altamaha Elementary School | Triton Fivecoate | 1212748305                      | 0          | 0          | 0          | 0          | 2          | 0          | 0          | 0          | 0          | 2            |
|           | School Total               |                  |                                 | 4          | 0          | 6          | 0          | 2          | 0          | 0          | 1          | 0          | 13           |

Description of the Rejection Reason codes

R01 - Event is not within the current fiscal year\*.

R02 - Event has duplicate in upload file based on System Code. (Events 01-06.)

R03 - No Enrollment level record found for same System Code, School Code, and GTID\*. (Events 01-10) R04 - Upload file has duplicate for System Code, GTID, Event Code, and Event Date. (Events 07-10)

R05 - Date of event is not within Enrollment dates for reporting school (System Code, School Code, and GTID)\*. (Events 07-10)

R06 - Babies Can't Wait event has already been reported. (Event 01)

R07 - Event already exists, but no exit event is reported. (Event 01)

R08 - Event is already reported for the fiscal year (YYYY) and event month (MM). (Events 07-10)

R09 - No Student level record found for same System Code, School Code, and GTID\*.

For this data collection, dates from May/June of prior fiscal year will be accepted.

NOTE: "Data Missing" indicates that Student level record is missing for the system/ school/ Student ID reported.

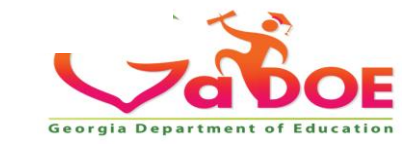

Go To the Main Menu

### Special Tools Menu

Individual Student Record
 ADHOC Query
 SPEDHIST-GTID Claimed Student Sp. Ed. History Report
 Special Ed Event Rejection Recovery
 SE076 - Rejection Report
 SE076 - Rejection Report
 Select 'Special Education
 Rejection Recovery' to start the rejected recovery

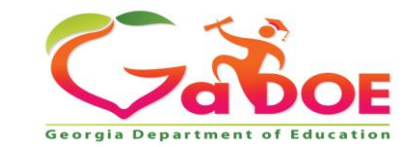

process.

#### **Special Education Rejection Recovery**

The Special Education Rejection Recovery tool allows the district to 'recover' Special Education events that have been rejected.

- The user can 'Select School' from the drop-down, and then select the student from the list
- OR enter the student's GTID.

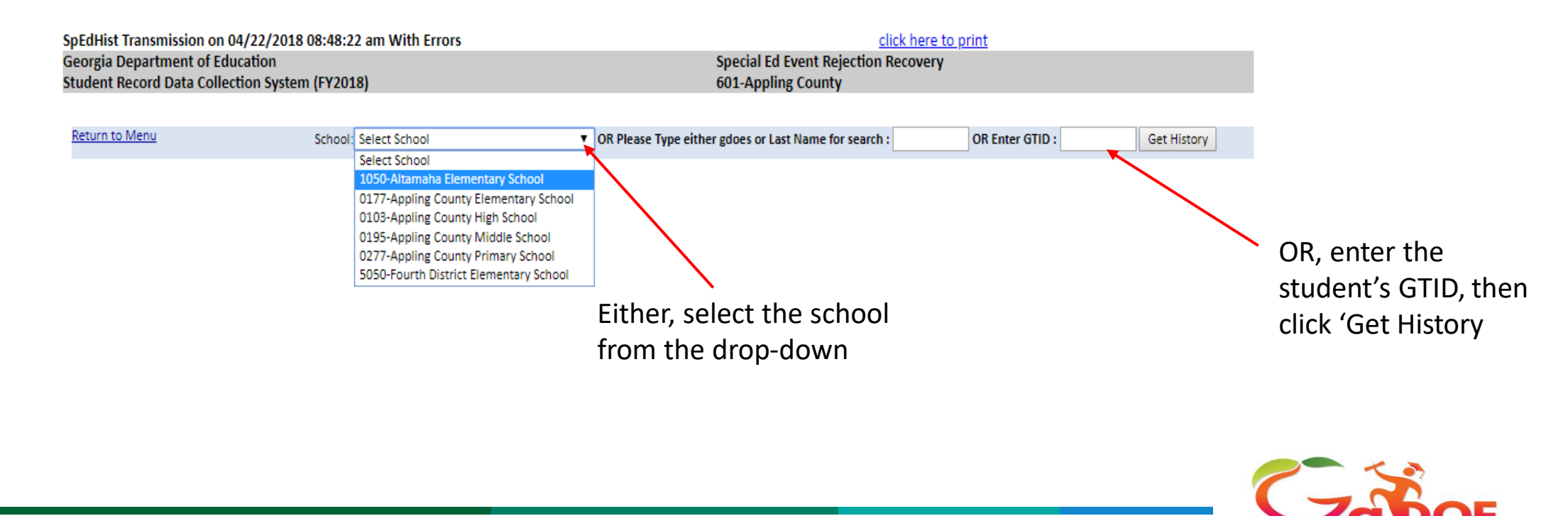

Georgia Departme

| SpEdHist Transmission on 04/22/2018 08:48:22 am With Errors | click here to print                 |
|-------------------------------------------------------------|-------------------------------------|
| Georgia Department of Education                             | Special Ed Event Rejection Recovery |
| Student Record Data Collection System (FY2018)              | 601-Appling County                  |

| Return to Menu School | 1050-Altamaha Elementary School                                                                                                    | ol ▼                                                                     |            |
|-----------------------|----------------------------------------------------------------------------------------------------|--------------------------------------------------------------------------|------------|
| Studen                | t: Select Student 🔹 🔻                                                                                                    | OR Please Type either gdoes or Last Name for search : OR Enter GTID : Ge | et History |
|                       | Select Student                                                                                                    |                                                                          |            |
|                       | 123456879-Apple, John<br>3216549871-Bear, Brown<br>9876543210-Cole, Tom<br>7410852963-Johnson, Tom<br>1594870263-Moore, Jan<br>3355849521-Tompson, Anna<br>3179014785-Smith, John<br>5556812587-Smith, Kevin<br>9998512357-Test, Student<br>1594835742-White, Amy | After selecting a school, select the student from the drop-down list and |            |

then click, 'Get History'.

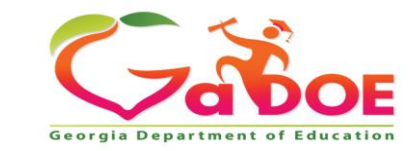

- 1. To select rejected record(s) to move to Current History, click the check box of each record to be recovered.
- 2. Under 'Enter comments for checked records', select a comment from the drop-down, or select 'Other' and enter a comment.
- 3. Click the 'Move Record' button after the comment has been selected or entered.

|                                                                                           |                                                                                                    |                                                                      | Special Education History as of 04/30/2020 08:00:2                              | 3 am     |                                      |                                     |                              |                               |                            |                                |          |
|-------------------------------------------------------------------------------------------|----------------------------------------------------------------------------------------------------|----------------------------------------------------------------------|---------------------------------------------------------------------------------|----------|--------------------------------------|-------------------------------------|------------------------------|-------------------------------|----------------------------|--------------------------------|----------|
| Reporting<br>School Year                                                                  | System Id and Name                                                                                                    | School Id and Name                                                   | Varne Event                                                                     |          | Student<br>Present at<br>Conference? | Parent<br>Present at<br>Conference? |                              | Current<br>Year<br>Event Data | Date M<br>fro<br>a? Reject | Date Moved<br>from<br>Rejected |          |
| 2019                                                                                      | 601-Appling County                                                                                                    | 1050-Altamaha Elementary School                                      | 06-Initiation of IEP Services/Transition Service                                | 20190411 |                                      |                                     |                              | No                            |                            |                                |          |
| 2019                                                                                      | 601-Appling County                                                                                                    | 1050-Altamaha Elementary School                                      | 05-Initial IEP Meeting                                                          | 20190410 | N                                    | Y                                   | f                            | No                            |                            |                                |          |
| 2019                                                                                      | 601-Appling County                                                                                                    | 1050-Altamaha Elementary School 04-Initial Eligibility Determination |                                                                                 | 20190410 |                                      |                                     |                              | No                            |                            |                                |          |
| 2019                                                                                      | 601-Appling County                                                                                                    | 1050-Altamaha Elementary School 03-Initial Evaluation                |                                                                                 | 20190408 |                                      |                                     |                              | No                            |                            |                                |          |
| 2019                                                                                      | 601-Appling County                                                                                                    | 1050-Altamaha Elementary School                                      | J50-Altamaha Elementary School 02-Parent Consent to Evaluation 20190206         |          |                                      |                                     |                              | No                            | Sto                        | 1                              |          |
|                                                                                           |                                                                                                    |                                                                      | Belaved Broad                                                                   |          |                                      |                                     |                              |                               | JLE                        | JT                             |          |
|                                                                                           | 1                                                                                                    | 1                                                                    | Rejected Record                                                                 |          |                                      |                                     | 67                           | da at                         | -                          |                                |          |
| Reporting<br>School Year                                                                  | System Id and Name                                                                                                    | School Id and Name                                                   | Event                                                                           |          |                                      |                                     | nt Date Present<br>Conferent |                               | Present at<br>Conference?  | Reject                         | don MOVE |
| 2020                                                                                      | 601-Appling County                                                                                                    | 1050-Altamaha Elementary School                                      | 14-Parental Consent for the Provision of Special Education and Related Services |          | 20190410                             |                                     |                              |                               | R01                        |                                |          |
|                                                                                           |                                                                                                    |                                                                      | * Enter comments for checked record(s):                                         |          |                                      |                                     | -                            |                               |                            |                                |          |
| Select reason for m                                                                       | ove, or select Other to enter explanatio                                                                                                    | n 🖌                                                                  |                                                                                 |          |                                      |                                     |                              |                               |                            |                                |          |
| Reporting event the<br>Event occurred pric<br>Event occurred in p<br>Other: Enter at leas | ins school prior to the entoiment out of a<br>to occurred at a previously attended sch<br>or to enrollment in Georgia.<br>vior private school or home school plac<br>tt 10-word-minimum explanation why c | ement.<br>hecked records require move to history                     | Step 2                                                                          | Step 3   |                                      |                                     |                              |                               |                            |                                |          |
| escription of the R                                                                       | election Reason rodes                                                                                                    | Un                                                                   | der 'Enter comments for                                                         |          |                                      |                                     |                              |                               |                            |                                |          |

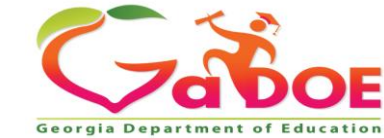

### **CHECK THESE TO POSSIBLY RECOVER**

- **R01**: Event is not within the current fiscal year.
- R03: No Enrollment level record found for same SYSTEM CODE, SCHOOL CODE, and GTID. (Events 01-15)
- **R05**: Date of event is not within Enrollment dates for reporting school (SYSTEM CODE, SCHOOL CODE, and GTID). (Events 07-15)

**DO NOT RECOVER** (Events have already been reported and are in Special Education History)

- **R06:** Babies Can't Wait event has already been reported. (Event 01)
- R07: Event already exists, but no exit event is reported. (Events 02-06, 14).
- **R08**: Event is already reported for the fiscal year (YYYY) and event month (MM). (Events 07-15). Compares Month and Year Portion of Event Date

### **DUPLICATES IN EXTRACT FILE** (Contact Vendor)

- **R02**: Event has duplicate in upload file based on System Code.
- R04: Upload file has duplicate for SYSTEM CODE, GTID, EVENT CODE, and EVENT DATE. (Events 07-15)

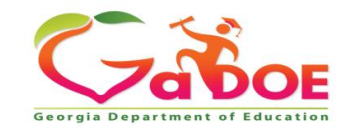

- Special Ed Rejection Recovery provides a way to add a Special Ed Event that does not fit a perfect sequence of events.
- Online SR screens will indicate which Special Ed Event records were recovered.
- Recovered records **will not** be removed if another upload occurs.
- *Recovered* records can be modified using the Add/Edit/Delete option on the SR Main Menu.
- The validation process will check recovered records, but will skip edits that will cause issues:

**E5804: EVENT DATE** reported is not within the enrollment period for this student

**E578:** WITHDRAWAL DATE must be after the EVENT DATE reported for exit EVENT CODE '09' or '10'

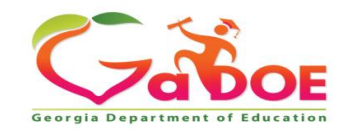